### Добро пожаловать в Ваш Личный кабинет в Сервисе Автошкола-Контроль!

Вам должно было поступить SMS-сообщение (отправитель – **dscontrol**), которое содержит ваш логин и пароль для доступа в Личный кабинет. Рекомендуем сохранить это SMS и соблюдать правила конфиденциальности при работе с Вашим логином и паролем.

Личный кабинет доступен:

- Через официальное мобильное приложение Автошкола-Контроль, ссылки на которое для Android и IOS приведены на странице авторизации Сервиса – <u>https://app.dscontrol.ru</u>
- Через веб-интерфейс с ноутбука, ПК или планшета -<u>https://app.dscontrol.ru</u>. Для работы с веб-интерфейсом рекомендуется использовать браузеры Chrome, Opera, Firefox последних версий.

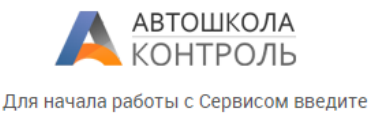

Для начала работы с Сервисом введите Ваши учетные данные:

| Логин                            |                                     |
|----------------------------------|-------------------------------------|
| Пароль                           |                                     |
| ВО                               | йти                                 |
| Download on the App Store        | Google Play                         |
| Техническая поддержк<br>+7 (499) | а сотрудников автошко.<br>550-44-22 |

Если SMS с доступом не поступило или утеряно, обратитесь к сотрудникам автошколы, ответственным за работу с Автошкола-Контроль, они могут открыть доступ к Вашему ЛК или сбросить пароль.

# Возможности Личного кабинета

| Ведение расписания         | 1  |
|----------------------------|----|
| Через мобильное приложение | 2  |
| Через веб-интерфейс        | 5  |
| Мои курсанты               | 9  |
| Через мобильное приложение | 9  |
| Через веб-интерфейс        | 10 |
| История занятий            | 12 |
| Через мобильное приложение | 12 |
| Через веб-интерфейс        | 12 |
| Управление задачами        | 14 |
| Через мобильное приложение | 14 |
| Через веб-интерфейс        | 14 |
|                            |    |

## Ведение расписания

Для организации записи на вождение необходимо создать график рабочего времени, состоящий из слотов. Каждый слот может начинаться в произвольное время дня и длиться целое количество учебных часов (длительность учебного часа зависит от настроек автошколы). Обычно не допускается создание пересекающихся по времени слотов, но могут быть исключения, если в настройках автошколы разрешены совмещенные занятия.

Каждый слот может быть запланирован под определенный вид занятости – Основное вождение, Дополнительные занятия, Экзамены, Личное время, Техобслуживание и так далее – зависит от настроек вашей автошколы.

В зависимости от настроек слоты одного вида будут открыты для записи курсантов, другие будут видны только вам и администрации автошколы.

В зависимости от принятой в автошколе модели график составляет либо администрация автошколы, либо сам инструктор.

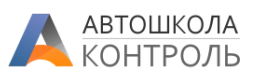

Слот становится «проведенным», списываются часы вождения и слот блокируется для изменений в следующих случаях:

- 1. Курсант самостоятельно отметил занятие через приложение;
- 2. Курсант был записан на занятие, не отметил занятие, прошло 2 часа после планируемого окончания;
- 3. Администратор от лица курсанта отметил занятие как проведенное;
- 4. Со времени окончания служебного слота (техосмотр и т.п.) прошло 2 часа.

Рассмотрим, как Вы можете распланировать свой график рабочего времени.

#### Через мобильное приложение

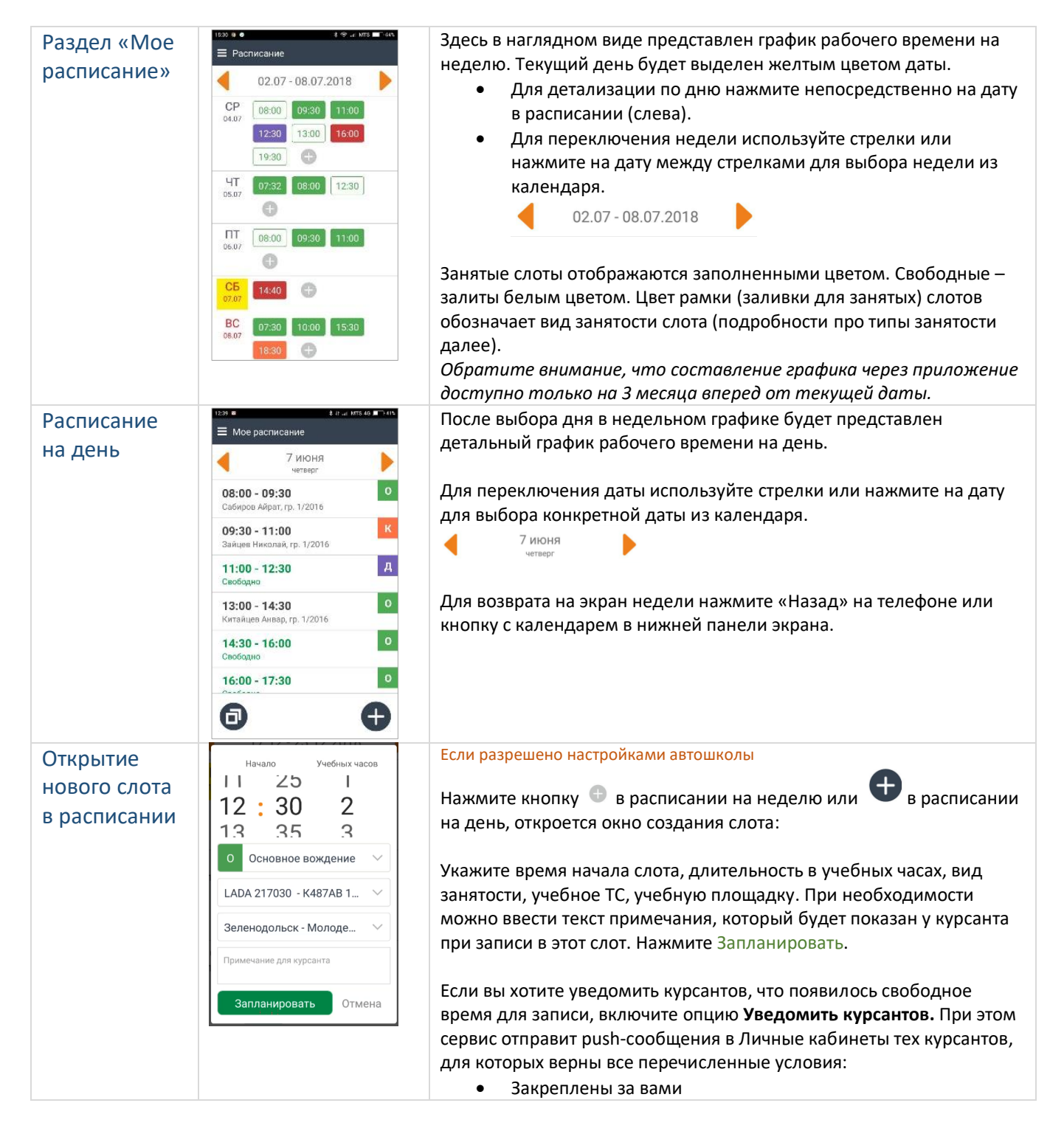

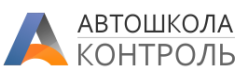

|                                         |                                                                                                    | <ul> <li>Находятся в статусах «Допущен к практическому<br/>вождению», «Сдал теорию в ГИБДД», «Сдал автодром в<br/>ГИБДД», «Дополнительное обучение»</li> <li>Личный кабинет в статусе «Полностью доступен» (зеленый<br/>индикатор около ФИО курсанта)</li> </ul>                                                                                                    |
|-----------------------------------------|----------------------------------------------------------------------------------------------------|----------------------------------------------------------------------------------------------------|
| Копирование<br>графика с<br>другого дня | Скопировать график  предыдущего рабочего дня прошлого четверга Скопировать Отмена                                                                                                    | Если разрешено настройками автошколы<br>Не всегда удобно вручную составлять сетку на каждый день, для<br>упрощения предусмотрен режим копирования.<br>Нажмите кнопку , откроется окно выбора режима<br>копирования. Выберите режим - и сетка занятий будет скопирована<br>с прошлого такого же дня на прошлой неделе или с предыдущего<br>рабочего дня. Обратите внимание, копируется только сам слот, без<br>факта записи в него курсанта.<br>Уведомление курсантов о свободном времени включается<br>аналогично открытию слота.                                                                                                    |
| Запись<br>курсанта<br>в слот            | <ul> <li></li> <li>Запись в слот</li> <li>Выберите курсанта для записи</li> <li>Поиск</li> <li>Аксёнова Евдокия Владиславовна<br/>группа 69, кат.СЕ</li> <li>Архипов Фрол Гордеевич<br/>группа 53, кат.СЕ</li> <li>Белов Евсей Глебович<br/>группа 53, кат.СЕ</li> <li>Беспалова Зоя Константиновна<br/>группа 53, кат.СЕ</li> <li>Бокров Елена Пантелеймоновна<br/>группа 58, кат.СЕ</li> <li>Бобров Ириней Ильяович<br/>группа 58, кат.СЕ</li> <li>Быков Набижон Абдукундизович<br/>группа 64, кат.СЕ</li> <li>Власова Айрат Рашитович</li> </ul> | <ul> <li>Если разрешено настройками автошколы</li> <li>Нажмите на слот, в котором «Свободно»:</li> <li>14:30 - 16:00</li> <li>Свободно</li> <li>Из появившегося списка с помощью строки поиска выберите курсанта – он будет записан на занятие. Курсант получит push-уведомление о записи.</li> <li>Список курсантов формируется из тех: <ul> <li>у кого Вы назначены как фактический инструктор или всех курсантов – если этот тип слота позволяет записывать любых курсантов (уточните в автошколе, какие типы слотов позволяют такое)</li> <li>статус курсанта: допущен к вождению, аттестован сдал теорию в ГИБДД, сдал автодром в ГИБДД, идет доп.обучение.</li> </ul> </li> </ul>                                                                                                    |
| Информация<br>о записи                  | <ul> <li>Слот занят</li> <li>14:00</li> <li>23 декабря, воскресенье</li> <li>Гришин<br/>Николай Яковович<br/>1999 г.р.<br/>рупла: 378<br/>остаток часов: 33<br/>категория: В</li> <li>Основное вождение</li> <li>Лада Калина, г/н К916АВ 116RU</li> <li>Казань - Минская</li> <li>Казань - Минская</li> <li>Буду встречать справа у вьезда</li> <li>Действия</li> </ul>                                                                                                    | <ul> <li>Нажмите на слот, в котором уже есть запись – указаны ФИО курсанта:</li> <li>08:00 - 09:30</li> <li>Сабиров Айрат, гр. 1/2016</li> <li>Откроется карточка записи – информация о курсанте.</li> <li>С помощью стрелок в верхней части мы можете перейти к предыдущему/следующему слоту расписания.</li> <li>Меню Действия:</li> <li>Позвонить курсанту – будет осуществлен звонок на контактный номер, указанный в учетной базе автошколы.</li> <li>История занятий – откроется список всех проведенных с этим курсантом занятий</li> <li>Отменить запись – будет отменена запись курсанта на это время (с push-уведомлением курсанта), слот останется доступным для новой записи (Если разрешено настройками автошколы)</li> <li>Отменить и удалить – после отмены слот будет удален, в вашем расписании образуется «окно» на это время (Если разрешено настройками автошколы)</li> <li>Отметить прогул/посещение – позволяет зафиксировать, что курсант не был на занятии, и возник простой</li> </ul> |

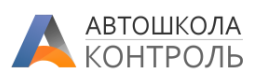

| Смена вида<br>занятости<br>слота                            | Вид занятости О Основное вождение Д Дополнительное вождение К Внутренний экзамен Э Экзамен в ГИБДД П Поручения автошколы Т Техобслуживание Л Личное (резерв)                                                                                                    | <ul> <li>Если разрешено настройками автошколы</li> <li>В карточке записи нажмите поле выбора Вида занятости.</li> <li>Выберите новый вид занятости. Могут быть ограничения на смену вида, о чем приложение сообщит при этой операции.</li> <li>Также можно быстро сменить вид слота нажатием на квадрат с буквой типа слота в самом расписании - , , , и так далее.</li> </ul> |
|-------------------------------------------------------------|----------------------------------------------------------------------------------------------------|----------------------------------------------------------------------------------------------------|
| Смена<br>учебного ТС,<br>учебной<br>площадки,<br>примечания | <ul> <li>Слот занят</li> <li>14:00</li> <li>23 декабря, воскресенье</li> <li>23 декабря, воскресенье</li> <li>Гришин</li> <li>Николай Яковович<br/>1999 г.р.<br/>група: 378<br/>остаток часов: 33<br/>категория: В</li> <li>О Основное вождение</li> <li>Лада Калина, г/н К916АВ 116RU</li> <li>Казань - Минская</li> <li>Буду встречать справа у вьезда</li> </ul> | Выберите слот в расписании, внесите требуемые изменения.<br>Только при нажатии «Назад» или переходе к другому слоту<br>изменения будут сохранены.                                                                                                    |

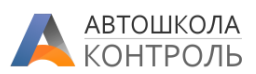

## Через веб-интерфейс

| Pacr  | исание             |                    |                                 | 🕀 ЗАПОЛНИТЬ               | 🔒 ПЕЧАТЬ           | 前 ОЧИСТИТЬ     | 🛱 ШАБЛОНЫ 🛛 😂                                 |
|-------|--------------------|--------------------|---------------------------------|---------------------------|--------------------|----------------|-----------------------------------------------|
| 17.12 | 2.2018 🛗 Площа     | адка               | 🗙 🗸 Виды зан                    | ятости                    | ~                  |                |                                               |
| Неде  | аля На день        |                    | 17 Дек                          | 2018 — 23 Дек 2           | 2018               | Cero           | дня < >                                       |
|       | Пн, Декабрь 17     | Вт, Декабрь 18     | Ср, Декабрь 19                  | Чт, Декабрь 20            | Пт, Декабрь 21     | Сб, Декабрь 22 | Вс, Декабрь 23                                |
| 7 00  | 07:20 - 08:50      |                    |                                 |                           |                    |                |                                               |
| 8 00  | Д                  | 08:30 - 10:00      | 08:00 - 09:30<br>Гришин Николай | 08:00 - 09:30             | 08:00 - 09:30      |                |                                               |
| 900   | 09:30 - 11:00      | 0                  | О 09:30 - 11:00                 | <u>Д</u><br>09:30 - 11:00 | O<br>09:30 - 11:00 |                |                                               |
| 10 00 | 0                  | 10:30 - 12:00      | Э                               | Д                         | Д                  | 10:00 - 11:30  | 10:00 - 11:30                                 |
| 11 00 | 11:00 - 12:30      | 0                  | 11:00 - 12:30                   | 11:00 - 12:30             | 11:00 - 12:30      | K              | Л                                             |
| 12 00 | 0                  |                    | 0                               | Д                         | 1                  |                |                                               |
| 13 00 | 13:00 - 14:30      | 13:00 - 14:30      |                                 | 12-20 - 15-00             | 13:00 - 14:30      |                |                                               |
| 14 00 | O<br>14:30 - 16:00 | Э<br>14:30 - 16:00 | 14:30 - 16:00                   | 0                         | П<br>14:30 - 16:00 | 14:00 - 15:30  | <b>14:00</b> - <b>15:30</b><br>Гришин Николай |
| 15.00 |                    |                    |                                 |                           |                    | 0              | Яковович О                                    |
| 16 °° | 16:00 - 17:30      | 16:00 - 17:30      | 16:00 - 17:30                   | 16:00 - 17:30             | 0                  |                |                                               |
| 17 00 | O<br>17:30 - 19:00 | O<br>17:30 - 19:00 | O<br>17:30 - 19:00              | O<br>17:30 - 19:00        |                    |                |                                               |
| 18 00 | 0                  | 0                  | 0                               | 0                         |                    |                |                                               |
| 19 °° |                    |                    |                                 |                           |                    |                |                                               |
| 20 00 |                    |                    |                                 |                           |                    |                |                                               |

Выберите в главном меню пункт «Мое расписание», откроется расписание в виде календаря на неделю.

#### Рассмотрим функции работы с расписанием:

| Переключение<br>между датами             | Сегодня < >                                                                                                    | Для переключения недель/дней используйте стрелки. Для возврата к текущему дню нажмите кнопку «Сегодня»                                                                                                    |
|------------------------------------------|----------------------------------------------------------------------------------------------------|----------------------------------------------------------------------------------------------------|
| Смена<br>представления                   | Неделя На день                                                                                                    | Используйте кнопки переключения режима представления.                                                                                                    |
| Открытие нового<br>слота в<br>расписании | Открытие слота расписания         ×           Инструктор *         Суботии: Елегений Федотович         •           Открыти залась на время *         Длятельность, учебных часке *         •           90 66 2019 10 30         2         •         •           Питальзалась на время *         Длятельность, учебных часке *         •         •           90 66 2019 10 30         2         •         •         •           Учебное ТС         Лакалина, К91648 116         •         •           Инская         •         •         •         •           Учебная площадка         •         •         •         •           Учебная площадка         •         •         •         •           Учебная площадка         •         •         •         •           Учебная площадка         •         •         •         •         •           Учебная площадка         •         •         •         •         •         •           Учебная площадка         •         •         •         •         •         •         •         •         •         •         •         •         •         •         •         •         •         • | <ul> <li>Если разрешено настройками автошколы</li> <li>Выполните двойной клик на пустом место в расписании, откроется окно создания слота:</li> <li>Укажите <ul> <li>дату и время начала слота</li> <li>длительность в учебных часах</li> <li>количество мест</li> <li>вид занятости</li> <li>учебное ТС (для ограничения списка учебных ТС обратитесь в автошколу – они сделают привязку TC)</li> <li>учебную площадку</li> <li>примечание для курсанта</li> </ul> </li> </ul> |
|                                          |                                                                                                    | Если вы хотите уведомить курсантов, что появилось<br>свободное время для записи, включите опцию Уведомить<br>курсантов. При этом сервис отправит push-сообщения в                                                                                                    |

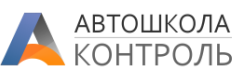

|                                     |                                                                                                    | <ul> <li>Личные кабинеты тех курсантов, для которых верны все перечисленные условия:</li> <li>Закреплены за вами</li> <li>Находятся в статусах «Допущен к практическому вождению», «Сдал теорию в ГИБДД», «Сдал автодром в ГИБДД», «Дополнительное обучение»</li> <li>Личный кабинет в статусе «Полностью доступен» (зеленый индикатор около ФИО курсанта)</li> </ul>                                                                                                    |
|-------------------------------------|----------------------------------------------------------------------------------------------------|----------------------------------------------------------------------------------------------------|
| Заполнение                          |                                                                                                    | Если разрешено настройками автошколы                                                                                                    |
| графика по<br>шаблону<br>расписания | ЭАПОЛНИТЬ                                                                                                    | Не всегда удобно вручную составлять сетку на каждый<br>день, для упрощения предусмотрен режим заполнения<br>сетки по шаблону.                                                                                                    |
|                                     | 🕂 ШАБЛОНЫ                                                                                                    | Шаблоны расписания создаются только сотрудниками<br>автошколы с ролью «Заместитель директора» или<br>«Директора». Обратитесь к руководителю для настройки<br>шаблона вашего графика.                                                                                                    |
|                                     | Janomese parturciaese         X           Senomes is uniformy*         Conserved         -           No repress (*         64.66.2018         -           No repress (*         106.62018         -           O'MENIX         106.2018         - | В появившемся окне задайте даты начала и окончания<br>периода заполнения и выберите шаблон расписания.                                                                                                    |
|                                     |                                                                                                    | Предварительно ознакомиться с шаблонами можно через<br>кнопку «Шаблоны».                                                                                                    |
|                                     | 11:00 - 12:30                                                                                                    | Если разрешено настройками автошколы                                                                                                    |
| Запись курсанта                     |                                                                                                    | Кликните на слот, в котором «Своболно» и который                                                                                                    |
| в слот                              |                                                                                                    | подразумевает запись в выпадающем меню выберите                                                                                                    |
|                                     | 0                                                                                                    | подразулевает запись) в выпадающен летно высерите                                                                                                    |
|                                     |                                                                                                    |                                                                                                    |
|                                     |                                                                                                    | еню телеон основния услуга кат. ничислено слисано оста<br>чисов чисов                                                                                                    |
|                                     |                                                                                                    | Date:         Date:         Date:         IDate:         IDate: <thidate:< th=""> <thidate:< th=""></thidate:<></thidate:<> |
|                                     |                                                                                                    | 122 213 123 B<br>324 224 324 6 B                                                                                                    |
|                                     |                                                                                                    | 65 546 546 8                                                                                                    |
|                                     |                                                                                                    | еон ной нисиной В                                                                                                    |
|                                     |                                                                                                    | Kasir Jawwa Beivechabolev et dologozzassz Odyweke B (wszewika) B b/f 4b 21<br>key as naan B                                                                                                    |
|                                     |                                                                                                    | Феттель Себастыян Иванновани         B1173903185         Обучение В (механикоа)         B         66         O         66           Фролова Ксения Иванновна         B1173903185         По 60 (механикоа)         B         61         6         55                                                                                                    |
|                                     |                                                                                                    | OTMOM REPRITE                                                                                                    |
|                                     |                                                                                                    |                                                                                                    |
|                                     |                                                                                                    | <ul> <li>у кого Вы назначены как фактический инструктор<br/>или всех курсантов – если этот тип слота<br/>позволяет записывать любых курсантов (уточните<br/>в автошколе, какие типы слотов позволяют такое)</li> <li>статус курсанта: допущен к вождению, аттестован</li> </ul>                                                                                                    |
|                                     |                                                                                                    | сдал теорию в ГИБДД, сдал автодром в ГИБДД,<br>идет доп.обучение.<br>Из появившегося списка с помощью поиска найдите и                                                                                                    |
|                                     |                                                                                                    | выберите курсанта – он будет записан на занятие. Курсант<br>получит push-уведомление о записи.                                                                                                    |
|                                     |                                                                                                    | В списке присутствует большое количество столбцов,<br>часть из которых скрыта. Вы можете настроить<br>таблицу как вам удобно, настройки будут сохранены на                                                                                                    |
|                                     |                                                                                                    | компьютере.                                                                                                    |
|                                     |                                                                                                    | Памятка по настройке таблиц — ниже в этой<br>Инструкции.                                                                                                    |

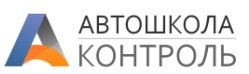

| Изменение<br>параметров слота                 | Параметры слота расписания x<br>Время начала Длятельность, учебных часов<br>19.12.2018.09.30 ≧ 2<br>Тит занятости инструктора<br>Зазанет и ГИБДД<br>Умейное ТС<br>Роменое ТС<br>Роменое ТАКАЗАВ I GRUS (МКПП) ~ ~<br>На слиска заврепленных за инструкторов ТС<br>Учебная плоцадка<br>Казань - Минская ~ ~<br>Примечание инструктора<br>ггг                                                   | Кликните на слот. В меню выберите пункт «Изменить».<br>Отобразится карточка слота, где можно поменять<br>Учебный ТС, площадку, примечание, тип слота.                                                                                                    |
|-----------------------------------------------|----------------------------------------------------------------------------------------------------|----------------------------------------------------------------------------------------------------|
| Карточка<br>курсанта                          | Product Microardy     Product Accession     Product Accession       Barrier     Barrier     Barrier     Barrier       Barrier     Barrier     Barrier     Barrier       Barrier     Barrier     Barrier     Barrier                                                                                                    | Кликните на слот в котором есть запись, в меню выберите<br>пункт «Договор». Отобразится карточка договора,<br>подробнее о ней карточке см. ниже в разделе «Мои<br>курсанты».                                                                                                    |
| Отменить занятие                              | 08:00 - 09:30<br>Гришин Николай<br><sup>Яковович</sup> О                                                                                                    | Если разрешено настройками автошколы<br>Кликните на слот, в котором уже есть запись – указаны<br>ФИО курсанта. В появившемся меню выберите <b>«Отменить</b><br><b>запись»</b> - будет отменена запись курсанта на это время (с<br>push-уведомлением курсанта), слот останется доступным<br>для новой записи.<br>Уведомление курсантов о свободном времени включается<br>аналогично открытию слота. |
| Смена вида<br>занятости слота                 | 09-30 - 11:00         09-30 - 11:00         09-30 - 11:00           11:00 - 12:30         Основное вождение (О)         Л           12:30 - 14:00         Основное вождение (Д)         Л           12:30 - 14:00         Внутренний экзамен (К)         Л           14:30 - 16:00         Тренажер (Т)         Л           16:00 - 17:30         Сервис (ТО) (С)         Личное (резерв) (Л) | Если разрешено настройками автошколы<br>Нажмите на квадрат с буквой типа слота в расписании -<br>о, д и выберите новый тип слота.<br>Либо в меню слота выберите тип из пункта «Вид<br>занятости».                                                                                                    |
| Удаление слота                                | 09:30 - 11:00 09<br>Э<br>Э Записать<br>Изменить<br>Вид занятости ↓<br>Щ Добавить место<br>Удалить                                                                                                    | Если разрешено настройками автошколы<br>Один раз кликните на слот и в меню выберите пункт<br>«Удалить».<br>Если в слоте была запись – произойдет отмена записи на<br>это занятие с уведомлением курсанта и затем – удаление<br>слота.                                                                                                    |
| Уведомление<br>курсантов о<br>свободном слоте | <ul> <li>Записать</li> <li>Изменить</li> <li>Тип занятости</li> <li>Добавить место</li> <li>Уведомить курсантов</li> <li>Удалить</li> </ul>                                                                                                    | Отбор курсантов для уведомления о свободном времени<br>производится аналогично открытию слота.<br>Функция доступна только в меню свободных слотов.                                                                                                    |

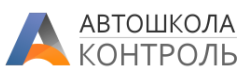

| Массовая очистка<br>расписания | 💼 ОЧИСТИТЬ | Если разрешено настройками автошколы<br>Нажмите на кнопку «Очистить». В появившемся окне<br>укажите период очистки – по умолчанию подставится<br>неделя, открытая сейчас.<br>При очистке удаляются только те слоты, которые<br>фактически не проведены и в которые нет записи. |
|--------------------------------|------------|----------------------------------------------------------------------------------------------------|
| Печать расписания              | 🔒 ПЕЧАТЬ   | Для вывода расписания на принтер нажмите Печать,<br>выберите один из видов печати, и сформируйте документ.                                                                                                    |

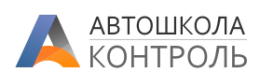

# Мои курсанты

### Через мобильное приложение

В основном меню приложения выберем пункт

### 술 Курсанты

| 🖣 Курсанты                                               |                            |
|----------------------------------------------------------|----------------------------|
| Q Поиск                                                  |                            |
| ФИО, группа, основная услуга                             | Остаток / Всего / Бронь    |
| Кайцев<br>Плюк Сергеевич<br>1/2016                       | 0/1/2                      |
| Китайцев<br>Анвар Махмутович<br>1/2016 Обучение В (механ | <b>19 / 99 / 2</b><br>ика) |
| Сабиров<br>Айрат Фарисович<br>1/2016 Обучение В (механ   | <b>35 / 56 / 0</b><br>ика) |
| Седелкова<br>Ирина Николаевна<br>1/2016                  | 53 / 56 / <mark>0</mark>   |
| <b>Старый</b><br>Айрат Иванович<br>1/2016                | 0/0/22                     |

Откроется список курсантов, которые вам назначены и проходят сейчас вождение. (для Старшего мастера откроется список курсантов всех инструкторов)

По каждому курсанту указывается ФИО, группа курсанта, остаток часов вождения, количество выданных курсанту часов вождения, и сумма часов, которая уже забронирована в записях расписания. Для удобства работы со списком доступен поиск по любой части ФИО через поле «Поиск».

При выборе любого занятия откроется карточка курсанта с основными данными, возможностью позвонить курсанту и просмотреть историю его занятий.

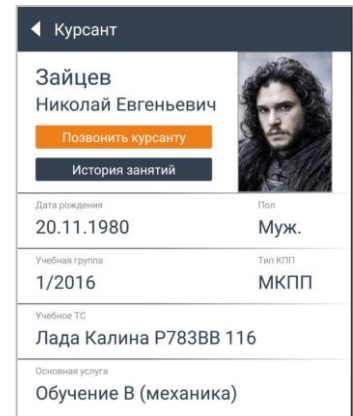

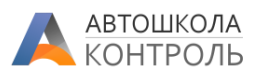

## Через веб-интерфейс

| В главном меню выберем пункт | «Мои курсанты». | откроется список: |
|------------------------------|-----------------|-------------------|
|------------------------------|-----------------|-------------------|

| ≡        | Автошкола<br>Контроль           |                   |                        |       |                    |                  |                  |                | о инструкции | 🕞 ВЫЙТИ |
|----------|---------------------------------|-------------------|------------------------|-------|--------------------|------------------|------------------|----------------|--------------|---------|
| <b>Ö</b> | Назначенные мне курсанты        |                   |                        |       |                    |                  |                  |                |              |         |
| Ê        | открыть 🤁 обновит               | ъ                 |                        |       |                    |                  |                  |                |              |         |
| <u>₽</u> | ΟNΦ                             | ТЕЛЕФОН           | ОСНОВНАЯ УСЛУГА        | KAT.  | НАЧИСЛЕНО<br>ЧАСОВ | СПИСАНО<br>ЧАСОВ | OCTATOK<br>HACOB | БРОНЬ<br>ЧАСОВ | ۵            |         |
|          | Поиск                           | Поиск             | Поиск                  | Поиск | >100               | >100             | >100             | >100           |              |         |
|          | Абрамова Василиса Васильевна    | 8 (945) 241-47-13 | Обучение В (механика)  | В     | 16                 | 15               | 1                | 2              |              |         |
|          | Андреев Лаврентий Ростиславович | 8 (945) 328-13-85 | Обучение В (механика)  | В     | 225                | 188              | 37               | 4              |              |         |
|          | Воронцова Лариса Альбертовна    | 8 (945) 384-56-53 |                        | BE    |                    |                  |                  | 2              |              |         |
|          | Доронина Наталья Сергеевна      | 8 (945) 685-67-47 | Обучение В (механика)  | В     | 56                 | 13               | 43               |                |              |         |
|          | Козлов Фрол Ильяович            | 8 (945) 871-46-55 |                        | BE    |                    |                  |                  |                |              |         |
|          | Копылова Надежда Митрофановна   | 8 (945) 228-42-53 | Обучение В (механика)  | В     | 56                 | 52               | 4                | 2              |              |         |
|          | Мельникова Иванна Матвеевна     | 8 (945) 461-30-41 | Обучение ВЕ (механика) | BE    |                    |                  |                  |                |              |         |
|          | Моисеева Айваз Рифатович        | 8 (945) 781-55-81 |                        | BE    |                    |                  |                  |                |              |         |
|          | Моисеева Алсу Рафкатовна        | 8 (945) 345-51-87 | Обучение В (механика)  | в     | 56                 | 44               | 12               | 2              |              |         |
|          | Молчанова Феврония Валерьяновна | 8 (945) 847-31-26 | Обучение В (механика)  | В     |                    |                  |                  |                |              |         |
|          | Никифорова Ульяна Кондратовна   | 8 (945) 866-52-64 | Обучение В (механика)  | В     |                    |                  |                  |                |              |         |
|          | Пестов Протасий Евсеевич        | 8 (945) 838-42-79 | Обучение ВЕ (механика) | BE    | 54                 | 45               | 9                | 2              |              |         |
|          | Рожкова Лариса Николаевна       | 8 (945) 870-16-91 | Обучение В (механика)  | В     |                    |                  |                  |                |              |         |
|          | Сафонов Пантелеймон Юлианович   | 8 (945) 677-47-27 | Обучение В (механика)  | В     |                    |                  |                  |                |              |         |

В таблице можно выполнять поиск по любому столбцу, вводя строку поиска в поле под заголовком столбца. Также вы можете **двигать, менять размер, включать и выключать столбцы** по требованию – в таблице много изначально скрытых столбцов с полезной информацией.

Общие принципы настройки таблиц приведены в иллюстрации:

| ≡             | <u>АВТОШКОЛА</u><br>КОНТРОЛЬ                                      |           | Поис     | ск кур | санта, группы, списка, клиента                       |                                                                      | Баланс: 800,00 Р<br>оплачено до 21 июня 2018 г. С                                                                                                    | 🥊 🧿 ИНСТРУ                     | кции (                               | выйти                |
|---------------|-------------------------------------------------------------------|-----------|----------|--------|------------------------------------------------------|----------------------------------------------------------------------|----------------------------------------------------------------------------------------------------|--------------------------------|--------------------------------------|----------------------|
|               | СВЕРНУТЬ/Р<br>ГЛАВНОЕ МЕ                                          | PA3<br>EH | ЗВЕ<br>Ю | PH.    | УТЬ <sub>чение</sub>                                 |                                                                      |                                                                                                    |                                |                                      |                      |
| -             | rionon no nomopy                                                  | ~         | •        | дов    | открыть 😅                                            | 📃 🔒 документы 🥥                                                      | T                                                                                                    | Изменение ц                    | ирины                                | алить                |
| ©<br>#        | 1400-77<br>Формируется<br>Начало: 01.06.2018                      | •         |          |        | РАСЧЕТЬ                                              | КЛЙК ПРАВОЙ<br>меню выбора                                           | Контрольные точки обучения<br>КНОЛКОЙ<br>ВИТ ВНА ВНГ ГСУ Т<br>СТОЛБНОВ                                                                                                    | ИНСТРУКТОР<br>(ПЛАН/ФАКТ)      | НОМЕР<br>ДОГОВОРА                    | ДАТА<br>ДОГОВОІ      |
| <del>18</del> | Курсантов: 0                                                      |           |          | 110    | еретащите столо                                      | (с прокруткой                                                        | вниз!)                                                                                                    | Поиск                          | Поиск                                | ť                    |
| ₽             |                                                                   | •         |          | B      | Taon 27 000<br>Taon 27 000<br>Taon 27 000 (27 000)   | Моисеева Алсу Рафкатовна<br>Допущен к практическому вождению         | K31         ВиТ         ВиА         ВиГ         ГсУ         Т           А         Г         Г </th <th>Макарова Ю.Д.<br/>Суханов А.А.</th> <th>828-2016<br/>от 04.03.2017</th> <th>04.03.201</th>  | Макарова Ю.Д.<br>Суханов А.А.  | 828-2016<br>от 04.03.2017            | 04.03.201            |
| Laut          | Идет обучение<br>Начало: 11.04.2018<br>Курсантов: 1               |           |          |        | Сумма: 28 000<br>Долг: 28 000 (28 000)               | Моисеева Гульнара Гумаровна<br>Идет обучение                         | КЗІ ВНТ ВНА ВНГ ГСУ Т<br>А Г                                                                                                    | Субботин Е.Ф.<br>Субботин Е.Ф. | 839-2016<br>от 04.03.2017            | 04.03.201            |
| ۲             | В Зеленодольск                                                    |           |          |        | Сумма: 27 000<br>Долг: 27 000 (27 000)               | Мухин Христофор Кондратович<br>Идет обучение                         | КЗІ ВНТ ВНА ВНГ ГСУ Т<br>А Г                                                                                                    | Макарова Ю.Д.<br>Макарова Ю.Д. | 835-2016<br>от 04.03.2017            | 04.03.201            |
| ?             | 3<br>Идет обучение                                                | •         |          |        | Сумма: 28 000<br>Долг: 28 000 (28 000)               | Некрасов Вячеслав Алексеевич<br>Идет обучение                        | K31         ВнТ         ВнА         ВнГ         ГсУ         Т           А         Г         Г </th <th>Иванов И.Р.<br/>Лаптев А.С.</th> <th>826-2016<br/>от 04.03.2017</th> <th>04.03.201</th>     | Иванов И.Р.<br>Лаптев А.С.     | 826-2016<br>от 04.03.2017            | 04.03.201            |
|               | Курсантов: 17<br>В Центральная                                    |           |          |        | Сумма: 28 000<br>Долг: 28 000 (28 000)               | Одинцова Варвара Романовна<br>Идет обучение                          | K31         ВнТ         ВнА         ВнГ         Гсу         Т           А         Г         Г </th <th>Макарова Ю.Д.<br/>Макарова Ю.Д.</th> <th>846-2016<br/>от 04.03.2017</th> <th>04.03.201</th> | Макарова Ю.Д.<br>Макарова Ю.Д. | 846-2016<br>от 04.03.2017            | 04.03.201            |
| *             | 37B                                                               | •         |          |        | Сумма: <b>27 000</b><br>Долг: <b>27 000 (27 000)</b> | Петухов Германн Демьянович<br>Идет обучение                          | K31         Вн         ВнА         Вн         ГсУ         Т           А         Г         Г                                                                                                    | Баранов Э.А.<br>Лаптев А.С.    | 825-2016<br>от 04.03.2017            | 04.03.201            |
|               | Идет обучение<br>05.02.2018; Курсантов: 26<br>Заявка: На проверке |           |          |        | Сумма: 27 000<br>Долг: 27 000 (27 000)               | Полякова Юлия Германовна<br>Идет обучение                            | А Г КЗ1 ВНТ ВНА ВНГ ГСУ Т<br>А Г                                                                                                    | Мамаев А.Л.<br>Макарова Ю.Д.   | 841-2016<br>от 04.03.2017            | 04.03.201            |
|               | В ТЦ Мега                                                         |           |          |        | Сумма: 28 000<br>Долг: 28 000 (28 000)               | Потапова Раиса Матвеевна<br>Идет обучение                            | КЗІ ВНТ ВНА ВНГ ГСУ Т<br>А Г                                                                                                    | Меркулов О.Ю.<br>Меркулов М.О. | 836-2016<br>от 04.03.2017            | 04.03.201            |
|               | 150<br>Формируется                                                | •         |          |        | <del>Сумма: 10-900</del>                             | <del>Привалов Иван Николаевич</del><br>О <del>тчислен досрочно</del> | А Г                                                                                                    | начните обучение               | 23-2017<br>o <del>r 26:11:2017</del> | <del>26.11.201</del> |
| Q             | начало: 08.01.2018<br>Курсантов: 3<br>В Зеленодольск              |           |          | 1      | ТОЛОСА ГОРИ                                          | ЗОНТАЛЬНОЙ ПРОІ                                                      | КРУТКИ                                                                                                    | Субботин Е.Ф.<br>Субботин Е.Ф. | 840-2016<br>от 04.03.2017            | 04.03.201            |

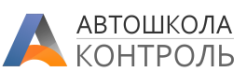

Выбрав строку и нажав кнопку «Открыть» (или через двойной клик по строке), мы можем открыть карточку курсанта, где представлены основные данные по курсанту:

|                     | Фролов                | а Ксения Ивановна По 60 (г | механика) | ×       |
|---------------------|-----------------------|----------------------------|-----------|---------|
| ЛИЧНЫЕ ДАННЫ        | е история з           | АНЯТИЙ И ЗАПИСИ            |           |         |
| Фамилия *           | Имя *                 | Отчество                   |           |         |
| Фролова             | Ксения                | Ивановна                   | мкпп акпп |         |
| Телефон             | Пол                   | Дата рождения              |           |         |
| 8 (917) 390-31-85   | Женск                 | ий ~                       | <b> </b>  |         |
| Инструктор          |                       |                            |           |         |
| Казанцев Сергей.Ива | нович                 |                            |           |         |
| Учебное TC          |                       |                            |           |         |
| Лада Калина Р783BB  | 116                   |                            |           |         |
| Максимальное количе | ство занятий в неделн | )                          |           | ЗАКРЫТЬ |

#### На вкладке «История занятий и записи» вы можете:

|                          | ие В (механика) | ×                 |                 |                  |                   |                     |
|--------------------------|-----------------|-------------------|-----------------|------------------|-------------------|---------------------|
| ЛИЧНЫЕ ДАННЫЕ            |                 | ИСТОРИЯ ЗАН       | ЯТИЙ И ЗАПИСИ   |                  |                   |                     |
| ЗАПИСАТЬ НА ЗАНЯ         | тие             | ДЕТАЛИ            |                 |                  |                   | ОТМЕНИТЬ ЗАПИСЬ     |
| ПО ЗАПИСИ                | Φ/              | КТИЧЕСКИ          | ИНСТРУКТОР      | СПИСАНО<br>ЧАСОВ | ТИП ЗАНЯТОСТИ     | КТО ЗАПИСАЛ НА      |
| 27.06.2018 08:30 - 10:00 |                 |                   | Суханов Альберт |                  | Основное вождение | Через личный кабинє |
| 18.06.2018 08:30 - 10:00 | -               |                   | Суханов Альберт |                  | Основное вождение | Через личный кабинє |
| 06.06.2018 08:30 - 10:00 | 06.06.2         | 018 08:30 - 10:00 | Суханов Альберт | 2                | Основное вождение | Сотрудник автошколі |
| 05.06.2018 08:30 - 10:00 | 05.06.2         | 018 08:30 - 10:00 | Суханов Альберт | 2                | Основное вождение | Через личный кабине |
| 01.06.2018 08:30 - 10:00 | 01.06.2         | 018 08:30 - 10:00 | Суханов Альберт | 2                | Основное вождение | Через личный кабине |
| 29.05.2018 12:30 - 14:00 | 29.05.2         | 018 12:30 - 14:00 | Суханов Альберт | 2                | Основное вождение | Сотрудник автошколі |
| 26.05.2018 19:25 - 20:55 | 26.05.2         | 018 19:25 - 20:55 | Суханов Альберт | 2                | Основное вождение | Сотрудник автошколі |
| 25.05.2018 10:30 - 12:00 | 25.05.2         | 018 10:30 - 12:00 | Суханов Альберт | 2                | Основное вождение | Через личный кабине |
| 22.05.2018 12:30 - 14:00 | 22.05.2         | 018 12:30 - 14:00 | Суханов Альберт | 2                | Основное вождение | Через личный кабине |
| 23.04.2018 08:30 - 10:00 | 23.04.2         | 018 08:30 - 10:00 | Суханов Альберт | 2                | Основное вождение | Через личный кабине |
| 23.04.2018 00:00 - 01:30 | 23.04.2         | 018 00:00 - 01:30 | Суханов Альберт | 2                | Основное вождение | Через личный кабине |
| 20.04.2018 12:00 - 13:30 | 20.04.2         | 018 12:00 - 13:30 | Суханов Альберт | 2                | Основное вождение | Через личный кабине |
|                          | 18.04.2         | 018 21:18 - 21:18 | Суханов Альберт | 1                | Основное вождение |                     |
|                          |                 |                   |                 |                  |                   | ЗАКРЫТЬ             |

 Просмотреть список ранее проведенных с этим курсантом занятий.

Занятия, у которых не заполнен столбец «Фактически» — это забронированные на будущее слоты данного курсанта.

- Посмотреть детали каждого занятия (кнопка Детали):
   Здесь отображается маршрут занятия, если во время занятия велся контроль времени, дата/время по записи и фактические дата/время занятия.
- Отменить запись Отменяет выбранную запись на занятие по аналогии с отменой через расписание.
- Записать на занятие сразу же из этого окна откроется ваше расписание, где необходимо двойным кликом выбрать свободный слот и подтвердить запись.

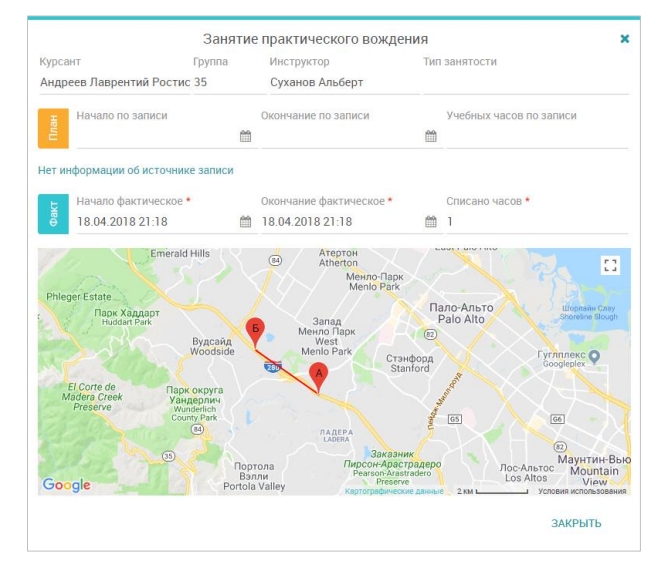

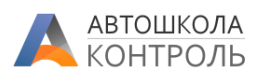

# История занятий

### Через мобильное приложение

В основном меню приложения выберем пункт

#### 29 История занятий

Откроется список ваших занятий с курсантами за последние 3 месяца.

| <ul> <li>История занятий</li> </ul> |   |                                                     |  |  |  |  |
|-------------------------------------|---|-----------------------------------------------------|--|--|--|--|
| 06.06.2018<br>11:00 - 12:30         | 2 | Зайцев Николай Евгеньевич 🧕<br>группа 1/2016, кат.В |  |  |  |  |
| 05.06.2018<br>14:30 - 16:00         | 2 | Зайцев Николай Евгеньевич 🧕<br>группа 1/2016, кат.В |  |  |  |  |
| 05.06.2018<br>11:00 - 12:30         | 2 | Зайцев Николай Евгеньевич 🧕<br>группа 1/2016, кат.В |  |  |  |  |
| 04.06.2018<br>10:00 - 11:30         | 2 | Зайцев Николай Евгеньевич 🧕<br>группа 1/2016, кат.В |  |  |  |  |
| 02.06.2018<br>16:00 - 17:30         | 2 | Зайцев Николай Евгеньевич 🧕<br>группа 1/2016, кат.В |  |  |  |  |
| 02.06.2018<br>14:00 - 15:30         | 2 | Зайцев Николай Евгеньевич 🧕<br>группа 1/2016, кат.В |  |  |  |  |
| 01.06.2018<br>16:00 - 17:30         | 2 | Зайцев Николай Евгеньевич 🧕<br>группа 1/2016, кат.В |  |  |  |  |
| 01.06.2018<br>13:00 - 14:30         | 2 | Зайцев Николай Евгеньевич 🧕<br>группа 1/2016, кат.В |  |  |  |  |
| 01.06.2018<br>11:00 - 12:30         | 2 | Зайцев Николай Евгеньевич 🧕<br>группа 1/2016, кат.В |  |  |  |  |

В данном списке перечислены ваши фактически проведенные занятия. По каждому занятию указывается плановое время слота, количество списанных у курсанта учебных часов, ФИО, группа и категория обучения курсанта.

При выборе любого занятия откроется карта с фактически записанным маршрутом, если с телефона курсанта во время занятия велся контроль времени и была включена геолокация.

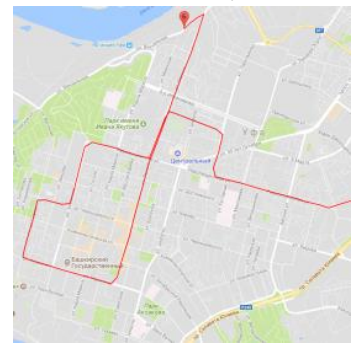

### Через веб-интерфейс

В главном меню выберите пункт «История занятий», откроется журнал занятий.

| <u>АВТОШН</u><br>КОНТР | <u>кола</u><br>ОЛЬ |                      |      |                          |         |                 | 🖪 📀 ИНСТ          | рукции           | 🗭 выйти    |
|------------------------|--------------------|----------------------|------|--------------------------|---------|-----------------|-------------------|------------------|------------|
| Журнал :               | занятий            |                      |      |                          |         |                 |                   |                  |            |
| Данные за              | С начала           | квартала 🔹           | C    | ДЕТАЛИ ЗАНЯТИЯ           | КУРСАНТ |                 |                   |                  |            |
| П0 ЗАГ                 | пси                | ФАКТИЧЕСКИ           |      | КУРСАНТ                  | ГРУППА  | ИНСТРУКТОР      | ТИП ЗАНЯТОСТИ     | СПИСАНО<br>ЧАСОВ | КТО ЗА     |
|                        |                    |                      |      | Поиск                    | Поиск   | Поиск           | Поиск             | >100             | Поиск      |
| 06.06.2018 0           | 8:30 - 10:00       | 06.06.2018 08:30 - 1 | 0:00 | Андреев Лаврентий Рост   | 35      | Суханов Альберт | Основное вождение | 2                | Сотрудник  |
| 05.06.2018 0           | 8:30 - 10:00       | 05.06.2018 08:30 - 1 | 0:00 | Андреев Лаврентий Рост   | 35      | Суханов Альберт | Основное вождение | 2                | Через личн |
| 01.06.2018 0           | 8:30 - 10:00       | 01.06.2018 08:30 - 1 | 0:00 | Андреев Лаврентий Рост   | 35      | Суханов Альберт | Основное вождение | 2                | Через личн |
| 29.05.2018 1           | 2:30 - 14:00       | 29.05.2018 12:30 - 1 | 4:00 | Андреев Лаврентий Рост   | 35      | Суханов Альберт | Основное вождение | 2                | Сотрудник  |
| 29.05.2018 1           | 0:30 - 12:00       | 29.05.2018 10:30 - 1 | 2:00 | Копылова Надежда Митр    | 37B     | Суханов Альберт | Основное вождение | 2                | Сотрудник  |
| 26.05.2018 1           | 9:25 - 20:55       | 26.05.2018 19:25 - 2 | 0:55 | Андреев Лаврентий Рост   | 35      | Суханов Альберт | Основное вождение | 2                | Сотрудник  |
| 25.05.2018 1           | 0:30 - 12:00       | 25.05.2018 10:30 - 1 | 2:00 | Андреев Лаврентий Рост   | 35      | Суханов Альберт | Основное вождение | 2                | Через личн |
| 22.05.2018 1           | 2:30 - 14:00       | 22.05.2018 12:30 - 1 | 4:00 | Андреев Лаврентий Рост   | 35      | Суханов Альберт | Основное вождение | 2                | Через личн |
| 22.05.2018 1           | 0:30 - 12:00       | 22.05.2018 10:30 - 1 | 2:00 | Пестов Протасий Евсеевич | 73      | Суханов Альберт | Основное вождение | 2                | Инструктор |
| 22.05.2018 0           | 3:30 - 05:00       | 22.05.2018 03:30 - 0 | 5:00 | Доронина Наталья Сергее  | 42      | Суханов Альберт | Основное вождение | 2                | Инструктор |
| 23.04.2018 0           | 8:30 - 10:00       | 23.04.2018 08:30 - 1 | 0:00 | Андреев Лаврентий Рост   | 35      | Суханов Альберт | Основное вождение | 2                | Через личн |
| 23.04.2018 0           | 0:00 - 01:30       | 23.04.2018 00:00 - 0 | 1:30 | Андреев Лаврентий Рост   | 35      | Суханов Альберт | Основное вождение | 2                | Через личн |
| 20.04.2018 1           | 2:00 - 13:30       | 20.04.2018 12:00 - 1 | 3:30 | Андреев Лаврентий Рост   | 35      | Суханов Альберт | Основное вождение | 2                | Через личн |
|                        |                    |                      |      |                          |         |                 |                   | 65               |            |

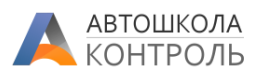

#### Выберите интересующий период времени в поле «Данные за»

| Данные за | С начала месяца 🔹 | 2 |
|-----------|-------------------|---|
| Данные за | С начала месяца 🔹 | C |

# Также вы можете выполнить поиск в указанном периоде по любому их столбцов, введя тест в поле Поиск в заголовках столбца:

| КУРСАНТ | ГРУППА | ИНСТРУКТОР |
|---------|--------|------------|
| Поиск   | Поиск  | Поиск      |

По каждому занятию возможно просмотреть детали занятия — кнопка «Детали занятия» или двойной клик по строке или карточку курсанта — кнопка «Курсант».

Для настройки таблицы используются те же правила, как было описано выше.

| ≡      | <u>АВТОШКОЛА</u><br>КОНТРОЛЬ                         |             | Пои      | ск кур | канта, группы, списка, клиента.          | Баланс: 800,00 Р<br>оплечено до 21 июня 2018 г.              | 🔲 😧 ИНСТРУ                                        | кции 🛛                         | 🕈 выйти                              |                 |
|--------|------------------------------------------------------|-------------|----------|--------|------------------------------------------|--------------------------------------------------------------|---------------------------------------------------|--------------------------------|--------------------------------------|-----------------|
|        | СВЕРНУТЬ/<br>ГЛАВНОЕ М                               | /PA:<br>1EH | 3ВЕ<br>Ю | PH     | УТЬ <sub>чение</sub>                     |                                                              |                                                   |                                |                                      |                 |
| -      |                                                      | ~           | •        | дов    | открыть 🕄                                | ; 🚍 🔒 документы 😋                                            | T                                                 | Изменение ц                    | ирины                                | Алить           |
| ©<br># | 1400-77<br>Формируется<br>Начало: 01.06.2018         | ۲           |          |        | РАСЧЕТЬНИХ ДОГОВОРУ                      | Клйк ПРАВОЙ<br>меню выбора                                   | Контрольные точки обучения<br>КНОПКОЙ<br>СТОЛБЦОВ | ИНСТРУКТОР<br>(ПЛАН/ФАКТ)      | НОМЕР<br>ДОГОВОРА                    | ДАТА<br>ДОГОВОІ |
| *      | Курсантов: 0                                         |             |          | - 110  | регащите столо                           | Сс прокруткой                                                | і вниз!)                                          | Поиск                          | Поиск                                | t               |
| ₽      | 11                                                   | •           |          | B      | TAO 27 000<br>TAO 127 000<br>TAO 127 000 | Моисеева Алсу Рафкатовна<br>Допущен к практическому вождению | КЗТ ВиТ ВиА ВиГ ГсУ Т<br>А Г                      | Макарова Ю.Д.<br>Суханов А.А.  | 828-2016<br>ot 04.03.2017            | 04.03.201       |
| Laut   | Идет обучение<br>Начало: 11.04.2018<br>Курсантов: 1  |             |          |        | Сумма: 28 000<br>Долг: 28 000 (28 000)   | Моисеева Гульнара Гумаровна<br>Идет обучение                 | КЗІ ВНТ ВНА ВНГ ГСУ Т<br>А Г                      | Субботин Е.Ф.<br>Субботин Е.Ф. | 839-2016<br>от 04.03.2017            | 04.03.201       |
| ھ      | В Зеленодольск                                       |             |          |        | Сумма: 27 000<br>Долг: 27 000 (27 000)   | Мухин Христофор Кондратович<br>Идет обучение                 | КЗІ ВиТ ВиА ВиГ ГсУ Т<br>А Г                      | Макарова Ю.Д.<br>Макарова Ю.Д. | 835-2016<br>or 04.03.2017            | 04.03.201       |
| 3      | 3<br>Идет обучение                                   | ٢           |          |        | Сумма: 28 000<br>Долг: 28 000 (28 000)   | Некрасов Вячеслав Алексеевич<br>Идет обучение                | КЗ1 ВИТ ВИА ВИГ ГСУ Т<br>А Г                      | Иванов И.Р.<br>Лаптев А.С.     | 826-2016<br>ot 04.03.2017            | 04.03.201       |
| ₽<br>▲ | Начало: 02.04.2018<br>Курсантов: 17<br>В Центральная |             |          |        | Сумма: 28 000<br>Долг: 28 000 (28 000)   | Одинцова Варвара Романовна<br>Идет обучение                  | КЗІ ВиТ ВиА ВиГ ГсУ Т<br>А Г                      | Макарова Ю.Д.<br>Макарова Ю.Д. | 846-2016<br>or 04.03.2017            | 04.03.201       |
|        |                                                      |             |          |        | Сумма: 27 000                            | Петухов Германн Демьянович                                   | КЗІ ВИТ ВИА ВИГ ГСУ Т                             | Баранов Э.А.                   | 825-2016                             | 04.03.20        |
| *      | 37В                                                  | 0           |          |        | Долг: 27 000 (27 000)                    | Идет обучение                                                |                                                   | Лаптев А.С.                    | от 04.03.2017                        |                 |
|        | 05.02.2018; Курсантов: 2<br>Заявка: На проверке      | 6           |          |        | Долг: 27 000 (27 000)                    | Полякова Юлия Германовна<br>Идет обучение                    | A F                                               | Макарова Ю.Д.                  | 841-2016<br>or 04.03.2017            | 04.03.201       |
|        | В ТЦ Мега                                            |             |          |        | Сумма: 28 000<br>Долг: 28 000 (28 000)   | Потапова Раиса Матвеевна<br>Идет обучение                    | КЗ1 ВиТ ВиА ВиГ ГсУ Т<br>А Г                      | Меркулов О.Ю.<br>Меркулов М.О. | 836-2016<br>ot 04.03.2017            | 04.03.201       |
|        | 150<br>Формируется                                   | ٢           |          |        | <del>Сумма: 10.900</del>                 | Привалов Иван Николаевич<br>Отчислен досрочно                | А Г                                               | начните обучение               | 23-2017<br>o <del>r 26.11.2017</del> | 26.11.201       |
| Q      | начало: 08.01.2018<br>Курсантов: 3<br>В Зеленодольск |             |          | - 1    | ТОЛОСА ГОРИ                              | ІЗОНТАЛЬНОЙ ПРО                                              | КРУТКИ 🔤                                          | Субботин Е.Ф.<br>Субботин Е.Ф. | 840-2016<br>or 04.03.2017            | 04.03.201       |

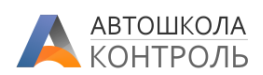

# Управление задачами

Вам могут быть поставлены различные задачи от руководства и других сотрудников автошколы. Для управления ими служат соответствующие разделы в мобильном приложении и веб-интерфейсе Сервиса.

#### Через мобильное приложение

|           | Скрыть завершенные задачи            |
|-----------|--------------------------------------|
| Cer       | одня                                 |
| OT C      | Сергей Иванов                        |
| Вст       | ретить Сергеева в аэропорту          |
| 11.       | 10, четверг                          |
| от С      | Сергей Иванов                        |
| По,       | дготовить документы                  |
| 14.       | 10, воскресенье, 13:00               |
| от С      | Сергей Иванов                        |
| Утс<br>на | очнить у курсанта занятия<br>субботу |
| 3         | айцев Николай Евгеньевич, гр.1/2016  |
| Cer       | одня, 08:00                          |
| OT C      | Сергей Иванов                        |
| Пре       | одлить ОСАГО                         |
| 13.       | 10, суббота, 17:30                   |
| OT        | 1ван Заместитель                     |
| Пр        | ибыть на осмотр ТС                   |

В главном меню выберите раздел «Задачи». Справа от этого пункта меню всегда будет отображаться количество активных задач.

Откроется список активных задач. Чтобы показать в том числе и завершенные задачи, нажмите на строку «Показать/Скрыть завершенные задачи».

По каждой задаче видна назначенная автором задачи крайняя дата исполнения, автор, описание задачи. Цветовой индикатор слева от задачи отражает состояние по сроку: желтый — задача на сегодня, серый — задача выполнена, красный — задача просрочена.

Если задача относится к курсанту, в нижней части задачи будет отображена кнопка с ФИО и группой курсанта. При нажатии на неё откроется карточка курсанта.

Для того, чтобы отметить задачу как выполненную, нажмите на карточку задачи. В появившемся окне

укажите описание результата и нажмите Задача выполнена. Автор задачи получит уведомление о выполнении, задача будет отмечена как выполненная и скроется из списка активных задач.

|        | Результат     |
|--------|---------------|
| Готово |               |
|        |               |
|        |               |
| Зада   | ача выполнена |
|        | Отмена        |

Вы будете получать push-уведомления о назначении вам новых задач, даже если приложение не открыто в текущий момент.

### <u>Через веб-интерфейс</u>

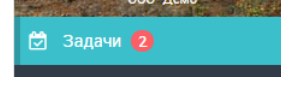

В веб-интерфейсе Сервиса вы будете видеть задачи в разделе меню «Задачи» с указание количества активных задач и получать соответствующие уведомления в браузер и на телефон.

Работа с календарем в этом разделе идентична работе с календарем расписания. Если задача поставлена на весь день, вы будете видеть её над сеткой времени:

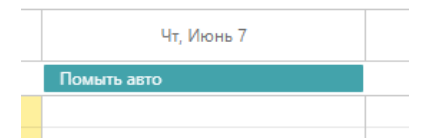

иначе, задача будет расположена в соответствующей графе времени сетки календаря.

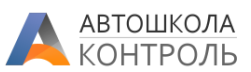

# Чтобы отметить задачу как выполненную, через двойной клик откройте карточку задачи и нажмите кнопку «Пометить на выполненную»

| Задача от Сергей Казанцев<br>(райний срок Дата *<br>~ 07.06.2018 🛗 🖉 Весь день |                       |          |  |  |  |  |  |  |
|--------------------------------------------------------------------------------|-----------------------|----------|--|--|--|--|--|--|
| Объект, к которому относится з<br>Феттель Себастьян Иванович                   | адача<br>1, гр.1/2016 | Ð        |  |  |  |  |  |  |
| Исполнитель *                                                                  |                       |          |  |  |  |  |  |  |
| Казанцев Сергей Иванович                                                       |                       | ~        |  |  |  |  |  |  |
| Описание задачи                                                                |                       |          |  |  |  |  |  |  |
| Помыть авто                                                                    |                       |          |  |  |  |  |  |  |
|                                                                                |                       |          |  |  |  |  |  |  |
| ПОМЕ                                                                           | ТИТЬ КАК ВЫПОЛНЕННУЮ  |          |  |  |  |  |  |  |
| улалить                                                                        | ОТМЕНА                | ОХРАНИТЬ |  |  |  |  |  |  |

В поле Результат вы можете ввести комментарий. Уведомление о выполнении задачи поступит автору задачи.

Также вы можете ставить задачи себе или другим сотрудникам. Для этого выполните двойной клик по свободному

| времени календаря или нажмите кнопку   |  |
|----------------------------------------|--|
| времени календаря или нажмите кнопку т |  |

🕂 НОВАЯ ЗАДАЧА

в правом углу панели.

| В появившемся окне укажите параметры задачи.      |
|---------------------------------------------------|
| После нажатия кнопки Сохранить задача появится в  |
| календаре исполнителя, и ему поступит             |
| соответствующее уведомление. По факту выполнения  |
| задачи вы получите уведомление в браузер и в виде |
| push-сјобщения на свой телефон.                   |

Задачи, которые не были выполнены в срок, будут все время переносится в графу сегодняшнего дня в календаре, и будут отмечены красным цветом.

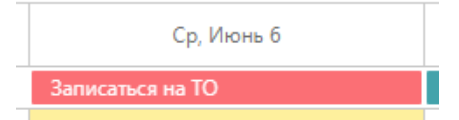

| Крайний срок<br>Завтра            | Задача от Сергей Казанцев<br>дата * Время<br>~ 07.06.2018 🛍 10:00 🥥 🗆 Весь день | ×   |  |
|-----------------------------------|---------------------------------------------------------------------------------|-----|--|
| Объект, к котор<br>Начните ввод д | ому относится задача<br>ля поиска и выберите из списка                          | Ð   |  |
| Исполнитель *<br>Казанцев Серг    | ей Иванович                                                                     | ~   |  |
| Описание задач<br>Записаться н    | и<br>а ТО                                                                       |     |  |
| ПОМЕТИТЬ КАК ВЫПОЛНЕННУЮ          |                                                                                 |     |  |
|                                   | ОТМЕНА СОХРАН                                                                   | ИТЬ |  |